## Support Process Maine Science Assess

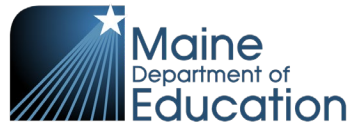

| Ma | aine Science Assessn                                                                                                    | nent Education                     |  |  |  |  |  |  |
|----|----------------------------------------------------------------------------------------------------|------------------------------------|--|--|--|--|--|--|
|    | Support line hours are as follows:<br>• 4/17–4/28: (regular hours) 7:30 a.m.–4:00 p.m. (EST)<br>• 5/1–5/26: (extended hours) 6:30 a.m.–6:00 p.m. (EST)<br>• 5/30–6/2: (regular hours) 7:30 a.m.–4:00 p.m. (EST)                                                    |                                    |  |  |  |  |  |  |
| 1  | Users can create a ticket<br>or call us from the support<br>site at<br><u>https://mescience.zendesk.com</u>                                                                                                    |                                    |  |  |  |  |  |  |
| 2  | To submit a ticket, click on <b>Request Help</b>                                                                                                    | Request Help<br>Nour email address |  |  |  |  |  |  |
|    | Users be taken to a form<br>to fill out.<br>Required fields are:<br>• Email address<br>• Name (first and<br>last)<br>• Subject<br>• Description<br>It is highly recommended<br>to include your<br>school/district name to<br>make your ticket easier to<br>locate. |                                    |  |  |  |  |  |  |

## Support Process Maine Science Assessment

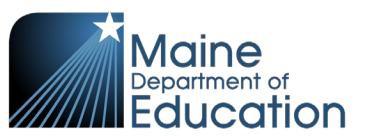

| 3 | A list of suggested<br>articles will populate<br>depending on the subject<br>that the user types in.                                                                                                    | Subject Test Suggested articles Student Tutorial - Instructions and Test Codes Practice Assessment and Tutorial Administration Manuals and Test Codes How Do I Find a List of Students Who Completed or Did Not Complete an Assessment? What is a Test Code? Proctor User Guide How Do I Print Assessment Tickets and Rosters for Proctors? Student Submitted Test Early Explanation of the Test Review Screen How Do I Log Into ADAM? Q&A Session: Proctoring and Accessibility 2022 |  |  |  |  |
|---|----------------------------------------------------------------------------------------------------|----------------------------------------------------------------------------------------------------|--|--|--|--|
| 4 | Attachments can be<br>added at the bottom of<br>the form.<br>Screenshots can be<br>helpful for the agent to<br>aid in troubleshooting.                                                                                                    | Attachments (optional) Add file or drop files here                                                                                                    |  |  |  |  |
| 5 | The submitter will receive<br>an email confirming that<br>the ticket was<br>successfully created. It<br>will be sent to the email<br>address provided when<br>the form was submitted.<br>An agent will be in<br>contact within 2 hours<br>during live assessment<br>and within 24 business<br>hours outside of the<br>assessment window. | Help Request Received by Maine Science Helpdesk ▷ Inbox ×         Maine Science Support Desk <support@mescience.zendesk.com>       2         to me ▼         ##- Please type your reply above this line -##         Your request (ticket # 2165) has been received and is being reviewed by our support staff.         To add additional comments, reply to this email.</support@mescience.zendesk.com>                                                                               |  |  |  |  |

## Support Process Maine Science Assessment

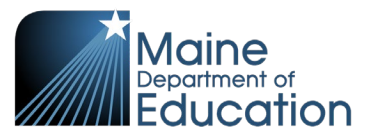

|    | Call or Chat                                                                                                    |                                                                                                    |  |  |  |  |  |  |
|----|----------------------------------------------------------------------------------------------------|----------------------------------------------------------------------------------------------------|--|--|--|--|--|--|
| 1. | 1.2. To call or chat with<br>an agent, use the<br><b>Call us</b> button in<br>the bottom right<br>corner.                                                                                                    | Call us                                                                                                    |  |  |  |  |  |  |
| 1. | 1.4. A menu will pop up<br>with options to call,<br>chat, or leave a<br>message.                                                                                                    | Help –<br>Call us<br>Live chat                                                                                                    |  |  |  |  |  |  |
| 2. | 2.2. Selecting the <b>Call</b><br><b>us</b> option will<br>display the phone<br>number that users<br>can dial to reach<br>the support line.                                                                                               | Call us at the phone number below to get in contact with us.<br>+1 855 544 0842                                                                                                    |  |  |  |  |  |  |
| 2. | <ul> <li>2.4. Selecting Live<br/>chat will display a<br/>chat box in which<br/>users can type<br/>their inquiries to<br/>have an agent<br/>support them in<br/>real time.</li> <li>Users will also be<br/>able to attach files</li> </ul> | Chat with us       >         B       Bob Wolff         Customer Support       C         V       Type your chat question here         Chat started       Bob Wolff joined the chat         Bob Wolff joined the chat       Customer Service         Thanks for starting a chat       with Maine Science         Supportcan I get your first & last name, email address and either the School or District you are with? |  |  |  |  |  |  |
|    | using the paper clip<br>icon at the bottom<br>of the chat box.                                                                                                    | с<br>с<br>с<br>с<br>с<br>с<br>с<br>с<br>с<br>с<br>с<br>с<br>с<br>с<br>с<br>с<br>с<br>с<br>с                                                                                                    |  |  |  |  |  |  |

## Support Process Maine Science Assessment

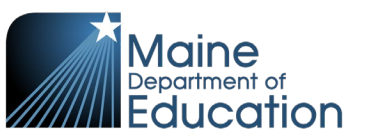

| 2. | 2.6. Selecting the<br>Leave a message<br>option will pull up a | ←<br>Report an Issu<br>Email addres | Contact us | -   |  |
|----|----------------------------------------------------------------|-------------------------------------|------------|-----|--|
|    | form used to create                                            |                                     |            |     |  |
|    | emailed a<br>confirmation                                      | Name<br>First and Last              | Name       |     |  |
|    | message that the inquiry was                                   | Subject                             |            |     |  |
|    | received and is being worked on.                               | Scope (option                       | nal)       | ~   |  |
|    |                                                                |                                     | Sé         | end |  |